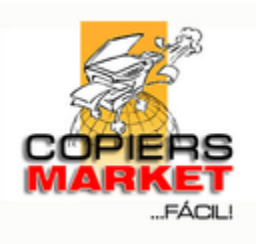

## Solicitud Servicio Técnico Web

• Link: (Copiar URL en el navegador) Página web de Copiers Market.

## http://copiersmarket.co

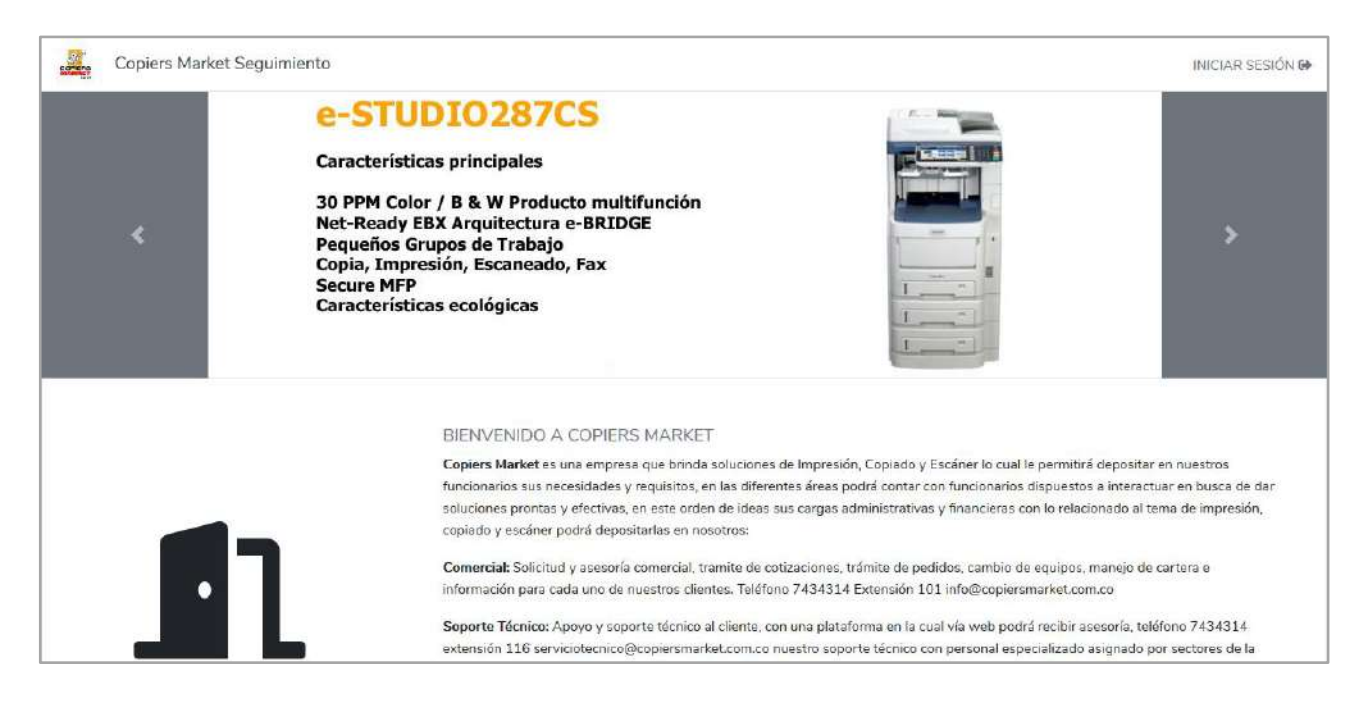

• Ir al enlace Iniciar sesión, e ingresar con las credenciales de acceso (Número de identificación).

## http://copiersmarket.co/login

| - | Copiers Market Seguimiento | INICIAR SESIÓN 🔂 |
|---|----------------------------|------------------|
|---|----------------------------|------------------|

| INICIAR SESIÓN                                                                                                    |  |
|----------------------------------------------------------------------------------------------------|--|
| Holaf Silvers une entoresa, no olivides digitar el NIT con el múnero ventiloable, separalo con un guion X (-). Ejemptio (6300031976-7). |  |
| Número identificación                                                                                                    |  |
| Contreserie                                                                                                    |  |
| (Olvido su centraseñs? Ingresar                                                                                                    |  |
| COPYRIGHT & 2020 COPIERS MARKET                                                                                                    |  |

| COPIERS                                                                                                    |   |
|----------------------------------------------------------------------------------------------------|---|
| INICIAR SESIÓN                                                                                                    |   |
| Hola! Si eres una empresa, no olvides digitar el NIT con el número verificable, separalo con un guion (-). Ejemplo (830031976-7). | ¢ |
| Número identificación                                                                                                    |   |
| Contraseña                                                                                                    |   |
| ¿Olvido su contraseña? Ingresar                                                                                                   |   |
|                                                                                                    |   |

**IMPORTANTE:** La contraseña es el mismo número de identificación.

• Sí es la primera vez que pides un servicio técnico, tendrás que verificar el correo electrónico registrado en la página web.

| Copiers Market Seguimiento |                                                                                                    | Mis sedes - Mis máquinas |  |
|----------------------------|----------------------------------------------------------------------------------------------------|--------------------------|--|
|                            | Verifique su dirección de correo electrónico                                                                                                 |                          |  |
|                            | Antes de continuar, revise su correo electrónico para obtener un enlace de ventic<br>correo electrónico, haga clic aquí para solicitar otro. | ación. Si no recibió el  |  |
|                            | COPYRIGHT © 2020 COPIERS MARKET                                                                                                    |                          |  |

AYUDA: ¿Cómo conocer el correo electrónico?

1. Ir al enlace mi Perfil, que aparecerá al darle clic en la flecha que esta al lado del nombre del usuario.

| Copiers Market Seguimiento | Mis sedes - Mis máquinas                                                                                                    |        |
|----------------------------|----------------------------------------------------------------------------------------------------|--------|
|                            | Verifique su dirección de correo electrónico                                                                                                    | Perfil |
|                            | Antes de continuar, revise su correo electrónico para obtener un enlace de verificación. Si no recibió el<br>correo electrónico, haga clic aquí para solicitar otro. |        |
|                            | COPYRIGHT Ø 2020 COPIERS MARKET                                                                                                    |        |

2. Sí el correo electrónico no es el correcto lo podrás editar al seleccionar la opción de editar (Botón resaltado).

| IDENTIFICACIÓN     |   |
|--------------------|---|
| NOMBRE             |   |
| CORREO ELECTRÓNICO |   |
| TELÉFONO           | - |
| SEDES              |   |

3. Editar el campo (correo electrónico).

| Tipo documento   | Correo electrónic | 0 |  |
|------------------|-------------------|---|--|
| Número documento | Teléfono          |   |  |
| Nombre           |                   |   |  |
| Nombre           |                   |   |  |

## 4. Al finalizar el proceso de actualización, deberá aparecer la alerta de (¡Información actualizada con éxito!).

| jInformación actualizada con éxito!                                                                 | x |
|----------------------------------------------------------------------------------------------------|---|
|                                                                                                    |   |
|                                                                                                    |   |
| Bienvenido a Copiers Market Seguimiento, aquí podras manejar todo lo relacionado a servicios        |   |
|                                                                                                    |   |
| Si quieres mayor información, visitanos en nuestra página principal o clickea en el botón de abajo. |   |
| Conoce mas                                                                                          |   |
|                                                                                                    |   |
|                                                                                                    |   |

• Una vez verificado el correo electrónico, ir al enlace de mis máquinas, busca la máquina y selecciona la opción de (solicitar servicio técnico).

| Copiers Market Seguimiento                                                                                                    | Mis sedes | Mis máquinas |  |
|----------------------------------------------------------------------------------------------------|-----------|--------------|--|
| Bienvenido a Copiers Market Seguimiento, aquí podras manejar todo lo relacionado a servicios<br>técnicos.<br>Si quieres mayor información, visitanos en nuestra página principal o clickea en el botón de abajo.<br>Conoce mas |           |              |  |
| COPYRIGHT @ 2020 COPIERS MARKET                                                                                                    |           |              |  |
|                                                                                                    |           |              |  |

| Copiers | Market Se | guimiento |                    |                   | Mis sedes Mis máquinas |
|---------|-----------|-----------|--------------------|-------------------|------------------------|
|         | MÁC       | QUINAS    |                    |                   |                        |
|         | Serial    |           | Seleccione Marca   | Seleccione Modelo | • Q                    |
|         | ID        | Serial    | Marca              | Modelo            | Estado Opciones        |
|         | 1         | CQC126366 | Toshiba            | E-455             | Comprometida 🚥         |
|         |           |           | COPYRIGHT © 2020 C | OPIERS MARKET     |                        |
|         |           |           |                    |                   |                        |
|         |           |           |                    |                   |                        |
|         |           |           |                    |                   |                        |

| ID Serial   | Marca   | Modelo | Estado Opciones              |
|-------------|---------|--------|------------------------------|
| 1 CQC126366 | Toshiba | E-455  | Comprometida •••             |
|             |         |        | @ Ver                        |
|             |         |        | 🖢 Solicitar servicio técnico |

• Completa los campos solicitados.

**Descripción:** falla que presenta la máquina, o solicitud de suministro. **Nombre persona:** persona que solicita el servicio técnico.

| SERIAL CQC126366 | Descripción (falla)                                   |
|------------------|-------------------------------------------------------|
| MODELO E-455     |                                                       |
| MODELO E-433     |                                                       |
| MARCA Toshiba    |                                                       |
| CLIENTE          |                                                       |
| SEDE PRINCIPAL   |                                                       |
| DIRECCIÓN        |                                                       |
|                  | Nombre completo de quien solicita el servicio técnico |

**IMPORTANTE:** Verifica que los datos de la máquina estén correctos.

• Al finalizar el proceso de solicitud, deberá aparecer la alerta de (¡Servicio técnico creado exitosamente!).

| Serial     |                            | Seleccione Marca | Seleccione | e Modelo 🗢     |
|------------|----------------------------|------------------|------------|----------------|
|            | sico creado exitos amentel |                  |            |                |
| VIL B) TPC |                            |                  |            |                |
| vicio tec  | inco di cado canosanicine: |                  |            |                |
| ID         | Serial                     | Marca            | Modelo     | Estado Opcione |